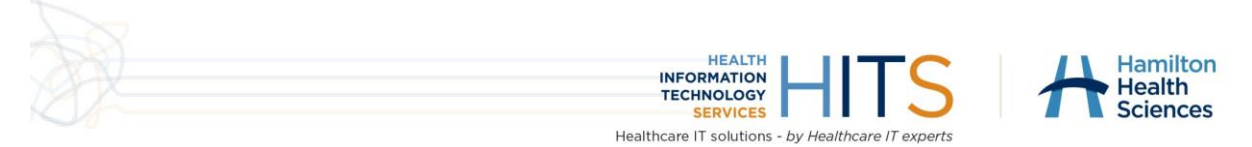

# **HITS Reference Documentation**

## Manually Adding M365 MFA - SSPR

#### Introduction

Outlines procedure to manually add Microsoft 365 push-notification Multi-Factor Authentication and phone number for Self-Service Password Reset.

This procedure is to be followed when the automatic onboarding when first signing into Office 365 fails to prompt for registration of Microsoft Authenticator and Self-Service Password Reset.

### Procedure

Open a web browser inside of Citrix or while onsite, navigate to <u>https://mysignins.microsoft.com/security-info</u>.

Sign in with your HHSC credentials when prompted.

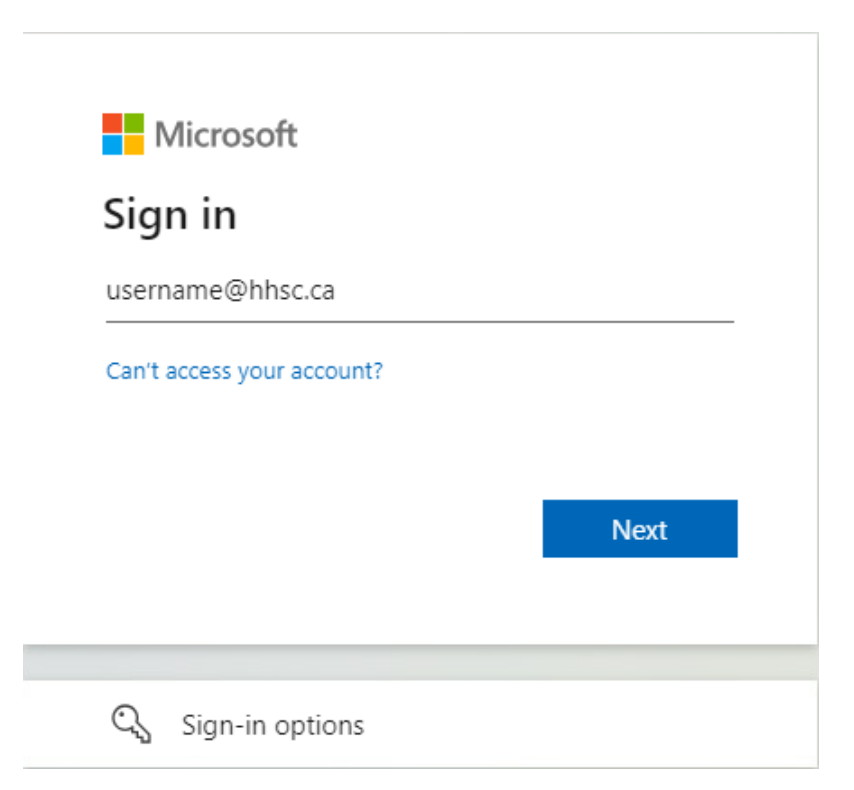

Hamilton Health Sciences - Internal

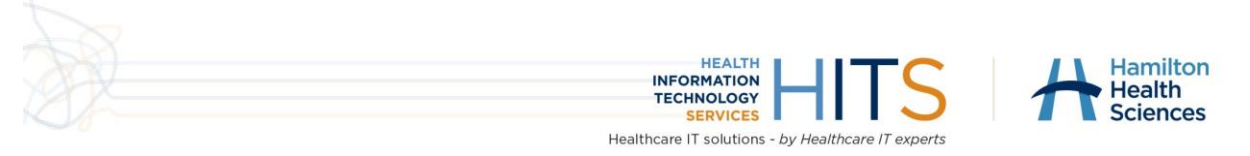

The following screen will appear. Select Add sign-in method.

| Hamilton<br>Health<br>Sciences My Sign-       | -Ins $\vee$                           |                                             |        |  |
|-----------------------------------------------|---------------------------------------|---------------------------------------------|--------|--|
| A Overview                                    | Security info                         |                                             |        |  |
| $\mathcal{P}_{\!\!\mathcal{P}}$ Security info | These are the methods you use to sigr | n into your account or reset your password. |        |  |
| 🖵 Devices                                     | + Add sign-in method                  |                                             |        |  |
| 🔍 Password                                    | Password                              | Last updated:<br>2 days ago                 | Change |  |
| 🖻 Organizations                               | Lost device? Sign out everywhere      |                                             |        |  |
| A Settings & Privacy                          |                                       |                                             |        |  |

Recent activity

Select **Phone number** as the option.

| Add a method                        |        | $\times$ |
|-------------------------------------|--------|----------|
| Which method would you like to add? |        |          |
| Phone                               |        | $\sim$   |
|                                     | Cancel | Add      |

Add the phone number you will use for your **Self-Service Password Reset** (note this must be a unique phone number, the below is just an example).

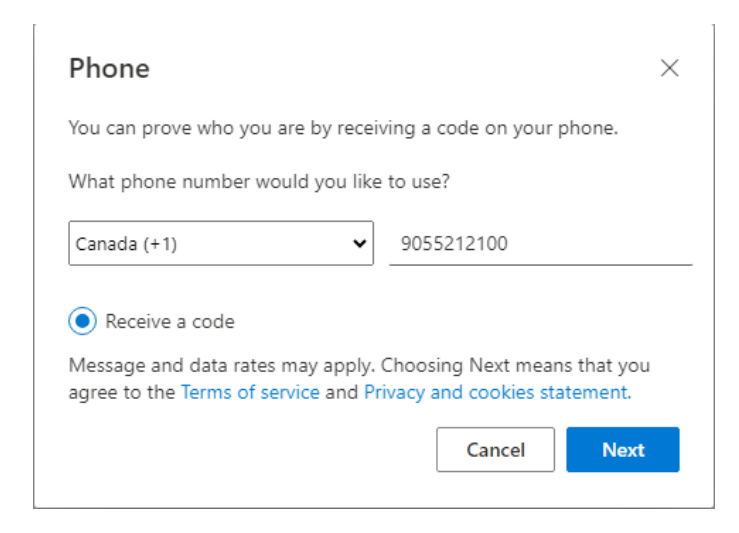

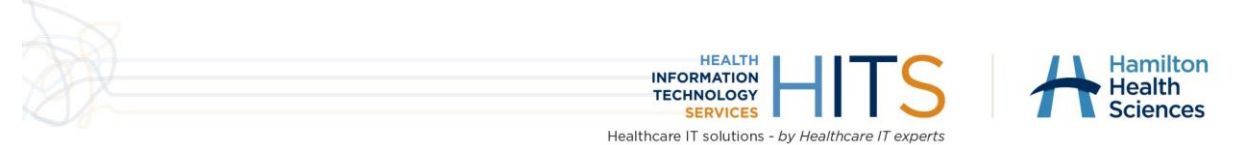

On clicking **Next** a code will be sent to the phone number specified. Enter in the 6 digit code received via text message (SMS) and click **Next**.

| Phone                                           | ×                                  |
|-------------------------------------------------|------------------------------------|
| We just sent a 6 digit code to +1<br>Enter code | 9055212100 . Enter the code below. |
| Resend code                                     |                                    |
|                                                 | Back Next                          |

It will show the verification has completed successfully, click **Done**.

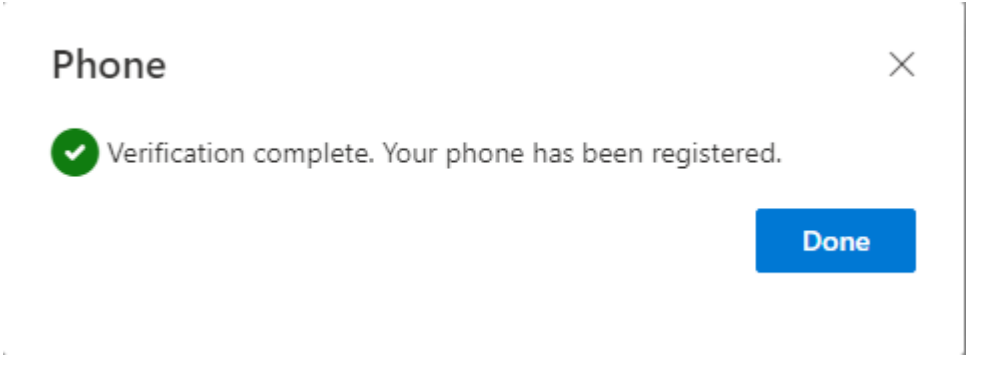

Back at the main Security Info page, select Add sign-in method. This time, select Authenticator app, and click Confirm.

| Add a method                        |        | ×      |
|-------------------------------------|--------|--------|
| Which method would you like to add? |        |        |
| Authenticator app                   |        | $\sim$ |
|                                     | Cancel | Add    |

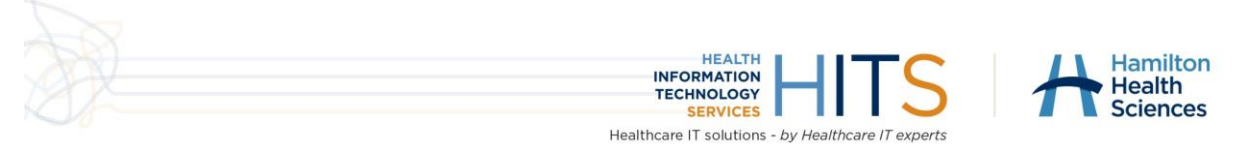

Follow through with the prompts to setup your Microsoft Authenticator. Install the application if not already downloaded, as per the instructions and click **Next**.

#### Note: Notifications are required to be enabled for the Microsoft Authenticator application to function.

| Microsoft | Authenticator                                                                    | $\times$ |
|-----------|----------------------------------------------------------------------------------|----------|
| 6         | Start by getting the app                                                         |          |
|           | On your phone, install the Microsoft Authenticator app. Download now             |          |
|           | After you install the Microsoft Authenticator app on your device, choose "Next". |          |
|           | I want to use a different authenticator app                                      |          |
|           | Cancel                                                                           | t        |

Scan the QR code by clicking the + icon in the Microsoft Authenticator, select **Work or School Account** and then **Scan QR code**. Once scanned, click **Next**.

| Microsoft Authenticator                                                                                                    | × |
|----------------------------------------------------------------------------------------------------|---|
| Scan the QR code                                                                                                    |   |
| Use the Microsoft Authenticator app to scan the QR code. This will connect the Microsoft Authenticato app with your account. | r |
| After you scan the QR code, choose "Next".                                                                                   |   |
| TEST - DO NOT USE                                                                                                    |   |
| Back                                                                                                    |   |

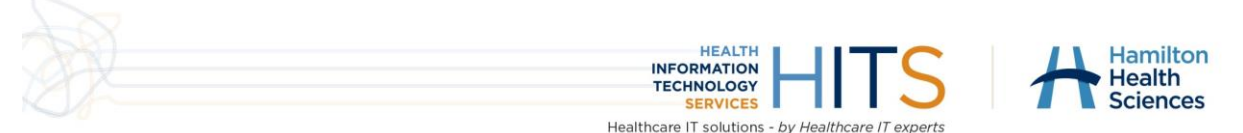

A 2-digit number will be shown, and a notification will be sent to the Microsoft Authenticator app. Enter in the code from the computer into the pop-up that appears on the phone, and click **Yes** to proceed.

The dialog will show as notification approved, click **Next**.

| Microsoft Authenticator | $\times$ |
|-------------------------|----------|
| Notification approved   |          |
| Back                    | :        |

A green pop-up will appear at the top right of the Security Info page, confirming that the Microsoft Authenticator has been successfully added.

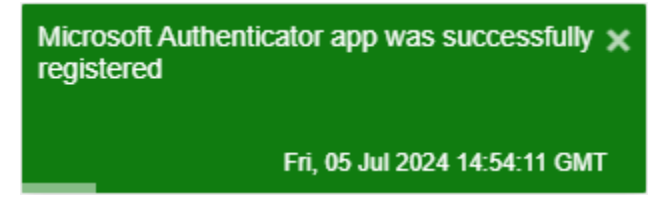

On the main Security Info page, select **Set default sign-in method**.

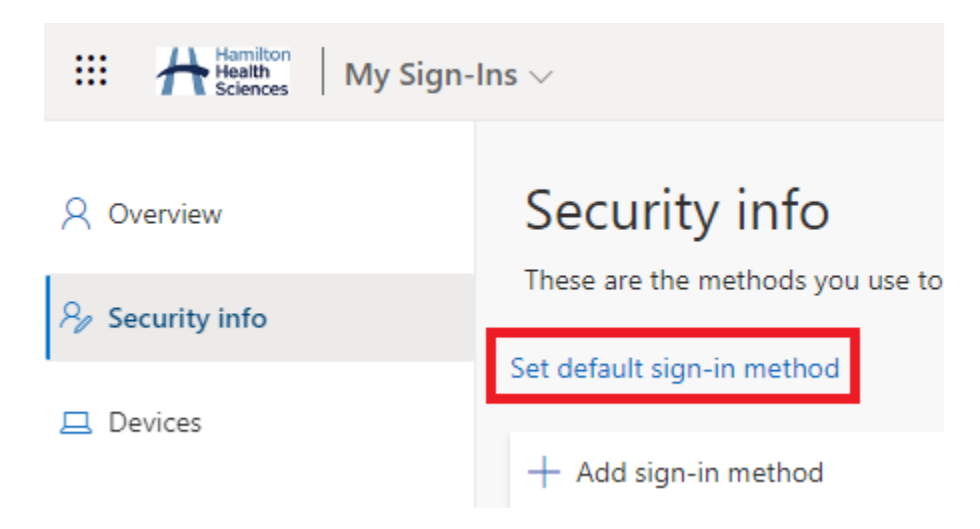

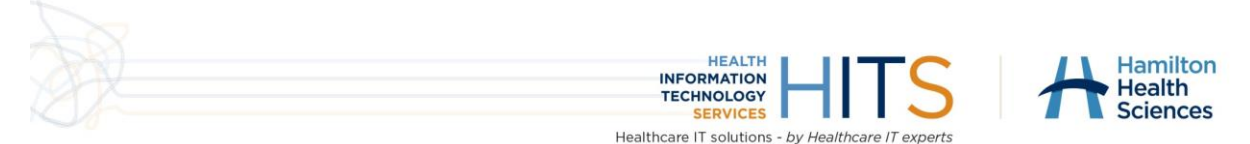

Choose the **App based authentication – notification** option from the list in the dialog that appears, and click **Confirm**.

| $\sim$  |
|---------|
| Confirm |
|         |

Once this has been updated, all steps have been completed and all requirements for accessing Microsoft 365 applications will be met.